# GFC 2019

## Basculement 2018/2019 Monoposte

### VERSION

| 13/07/2018 |
|------------|
| 05/10/2018 |
| 05/10/2018 |
| 13/07/2018 |
|            |

DATE

1

GFC

## SOMMAIRE

| 1 | AVERTISSEMENT |                                                                                                    |                             |
|---|---------------|----------------------------------------------------------------------------------------------------|-----------------------------|
| 2 | SAL           | JVEGARDES                                                                                                    | 3                           |
|   | 2.1.<br>2.2.  | SAUVEGARDES AVANT INSTALLATION DU CD OU DE L'EXECUTABLE<br>SAUVEGARDES APRES INSTALLATION DU CD OU DE L'EXECUTABLE | 3                           |
| 3 | PRE           | EALABLE A L'INSTALLATION                                                                                           | 4                           |
|   | 3.1.<br>3.2.  | CONFIGURATION PRECONISEE<br>VERSION DE LA PROCEDURE D'INSTALLATION                                                 | 4<br>4                      |
| 4 | INS           | TALLATION                                                                                                    | 5                           |
| 5 | APR           | RES INSTALLATION                                                                                                   | 11                          |
|   | 5.1.          | Acces aux modules<br>5.1.1. Lanceur<br>5.1.2. Premier acces<br>5.1.3. Versions installees                          | <b>11</b><br>11<br>11<br>12 |
|   | 5.2.          | <b>GFCADMIN 2019 : OPERATIONS A EFFECTUER</b><br>5.2.1. INITIALISATION DE LA BASE DE DONNEES 2019                  | <b>12</b><br>12             |
|   |               | 5.2.2. BASCULEMENT COMPTABLE                                                                                       | 12                          |

GFC

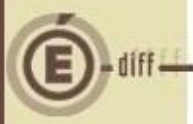

### **AVERTISSEMENT**

Ce CD ou fichier exécutable effectue :

- AUTOMATIQUEMENT le basculement des modules déjà installés,
- L'installation des nouveaux modules pour 2019 si l'utilisateur coche les cases de ces nouveaux modules,
- Automatiquement l'installation de l'outil de gestion des bases BD\_GFC.

### SAUVEGARDES

2.1. SAUVEGARDES AVANT INSTALLATION DU CD OU DE L'EXÉCUTABLE

### Sauvegarde de votre base GFC 2018

Vous devez **IMPERATIVEMENT** faire une sauvegarde de votre base GFC 2018 avant d'effectuer le basculement :

#### Les sauvegardes antérieures ne doivent plus être utilisées.

Sur l'exercice 2017, les extractions suivantes seront réalisées et conservées aux archives :

- <u>En CBUD</u>: Les listes des mandats, des ordres de reversement, des recettes, et les affectations de marché.
- <u>En CGEN</u>: Les extractions des encaissements, la liste des journaux généraux et la balance (Détail).

2.2.

SAUVEGARDES APRÈS INSTALLATION DU CD OU DE L'EXÉCUTABLE

### Sauvegardes via l'outil BD\_GFC

- Les accès aux sauvegardes, restaurations et historiques de GFC 2018 et GFC 2019 sont inclus dans l'outil BD\_GFC.
- Une fois que l'application sera installée et que vous aurez commencé à travailler, nous vous conseillons de faire très souvent et très régulièrement des SAUVEGARDES de la base de données.

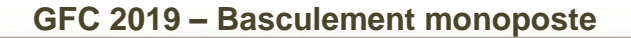

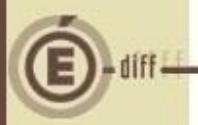

## **P**RÉALABLE À L'INSTALLATION

#### 3.1. CONFIGURATION PRÉCONISÉE

Les postes peuvent être : Sous XP :

- Pentium III ou supérieur, ou modèle équivalent
- Mémoire : 1 Giga recommandé

Sous Vista, Windows 7, ou Windows 10:

- Processeur 32 bits (x86) ou 64 bits (x64) cadencé à 800 MHz ou supérieur
- Mémoire : 2 Giga recommandé

### Installation sous Vista, Windows 7, ou Windows 10

L'installation sous Vista ou Windows 7/10 nécessite une configuration particulière du poste :

Merci de vous référer à la grille de compatibilité diffusée avec la version de GFC.

### 3.2. VERSION DE LA PROCÉDURE D'INSTALLATION

La version de la procédure d'installation est la 3.0.1.

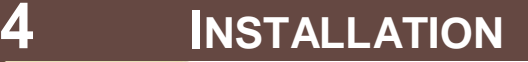

Insérer le cd dans le lecteur de cd ou lancer l'exécutable.

Si vous lancez l'exécutable, le ficher se décompacte :

| 🚡 Archive auto-ex | tractible WinRAR  | - • <b>·</b> |
|-------------------|-------------------|--------------|
|                   | Etat d'avancement |              |
|                   | Ins               | Annuler      |

L'écran de bienvenue s'affiche :

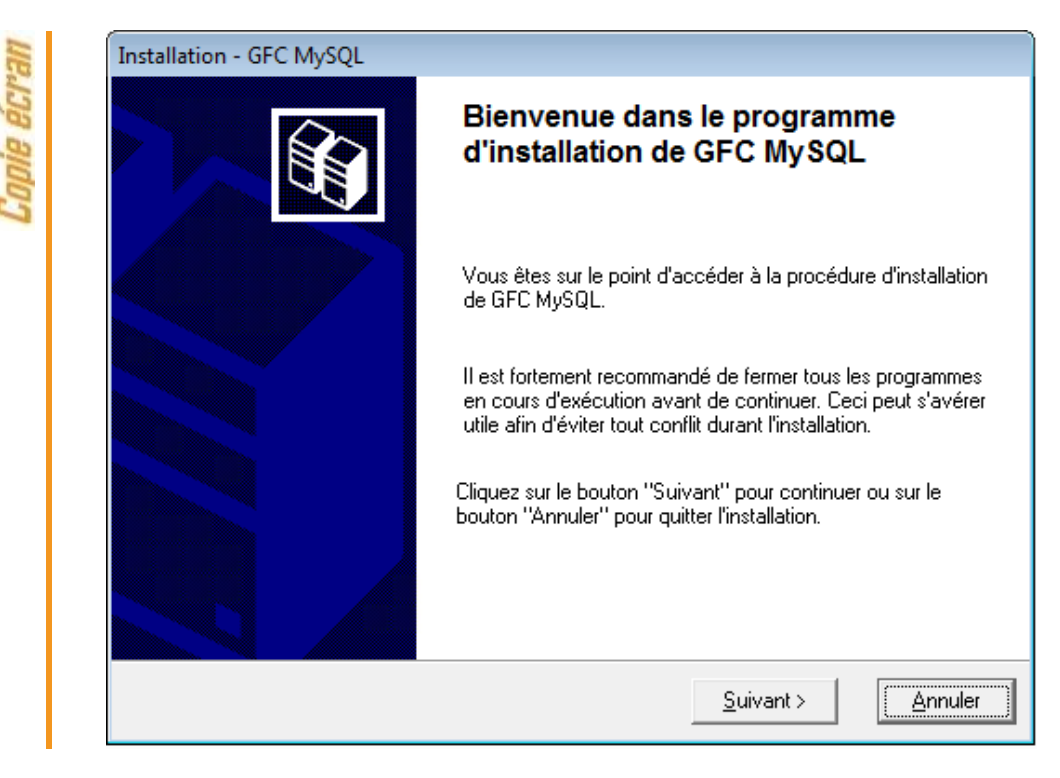

3

Cliquer sur « suivant > »

L'écran du type d'installation s'affiche :

| ople ecra | Type d'installation         Le programme d'installation de GFC MySQL vous donne la possibilité d'effectuer         4 types d'installations différents.                                                                                                    |
|-----------|----------------------------------------------------------------------------------------------------|
| 7         | Installation d'un poste serveur         Installation d'un poste client en réseau         Installation d'un poste client en réseau         Installation d'un poste client en réseau         Installation d'un poste client autonome         Installation d'un poste client autonome         Installation d'un poste client autonome         Installation d'un poste client autonome |
|           | < <u>Précédent</u> <u>S</u> uivant >                                                                                                    |

CLIQUER sur « Installation d'un poste client autonome », puis cliquer sur « suivant> »

## Messages de désinstallation

Selon ce que vous avez sur le poste (Cofi 2017, GFC 2017...), différents messages peuvent apparaître pour désinstaller les programmes et bases de l'exercice N-2.

Cliquez sur oui pour confirmer les désinstallations

| Installation d'un poste client autono<br>Veuillez sélectionner ci-dessous les mo<br>Certains modules sont obligatoires et n                                                                                                    | r <b>me</b><br>dules à installer sur ce poste.<br>e peuvent donc être désélectionnés. |
|----------------------------------------------------------------------------------------------------|---------------------------------------------------------------------------------------|
| Liste des modules disponibles :<br>Gestion des bases<br>Utilitaires GFC (lanceur, traceur)<br>GFC 2019 (primo install.)<br>GFC 2019 (basculement)<br>Administration GFC 2019<br>Comptabilité Budgétaire 2019<br>Comptabilité Générale 2019<br>Régie 2019 | Description                                                                           |
|                                                                                                    | Espace disque nécessaire : 62.7 Mo                                                    |

**Certaines lignes sont non accessibles**, car les éléments doivent être installés obligatoirement OU ne doivent pas être installés. *Exemple : la base GFC 2019 primo installation ne doit pas être installée si vous êtes en basculement 2018/2019*.

**D'autres lignes sont pré-cochées** car la procédure a détecté que les modules étaient installés en 2018. *Exemple : installation de CBUD 2019 car la CBUD 2018 existe sur le poste*.

**Des lignes sont accessibles et non pré-cochées**, afin de faire une éventuelle primo installation de ces modules. *Exemple : si les Régies n'existaient pas en 2018 sur le poste, possibilité de les installer en 2019.* 

En vous positionnant sur une ligne, la version du module et le type d'installation apparaissent sur la droite de l'écran.

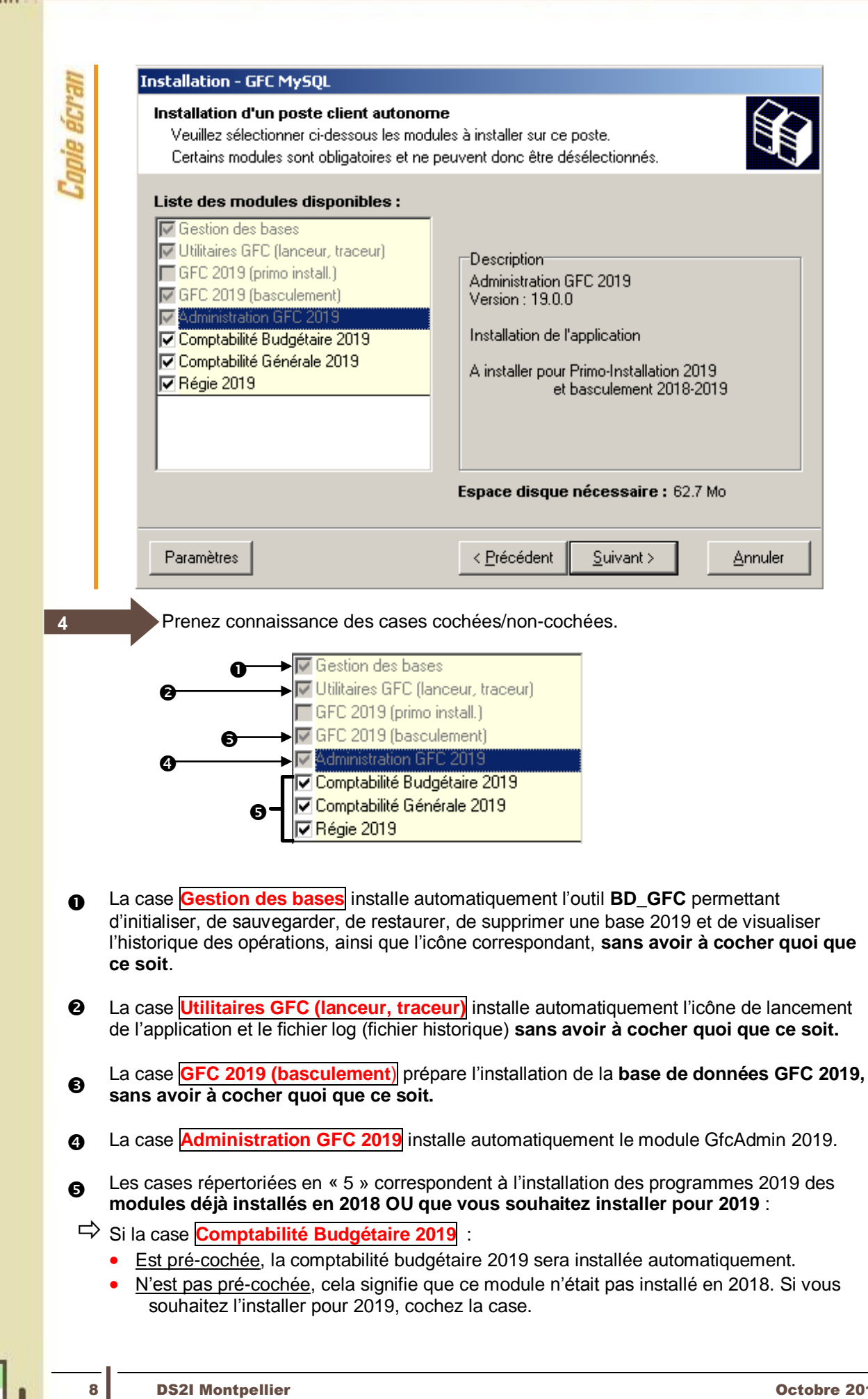

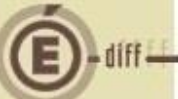

⇒ Si la case Comptabilité Générale 2019 :

- Est pré-cochée, la comptabilité générale 2019 sera installée automatiquement.
- <u>N'est pas pré-cochée</u>, cela signifie que ce module n'était pas installé en 2018. Si vous souhaitez l'installer pour 2019, cochez la case.
- ⇒ Si la case Régie 2019 :
  - Est pré-cochée, la régie 2019 sera installée automatiquement.
  - <u>N'est pas pré-cochée</u>, cela signifie que ce module n'était pas installé en 2018. Si vous souhaitez l'installer pour 2019, cochez la case.

La **case GFC 2019 (primo Install.)** correspond à une base de primo installation et n'est pas accessible ni pré-cochée, puisque vous êtes en basculement.

Cliquer sur « SUIVANT> » pour initier l'installation du basculement 2018/2019.

L'écran suivant affiche les éléments à installer :

5

6

| Chan   | Installation - GFC MySQL                                                                               |                       |
|--------|----------------------------------------------------------------------------------------------------|-----------------------|
| Die Bi | Le programme est maintenant prêt à lancer l'installation des appli<br>avez sélectionnées.              | cations que vous      |
| Co     | Cliquez sur "Installer" pour lancer l'installation, ou sur "Précé<br>modifier vos choix.               | dent'' pour revoir ou |
|        | Type d'installation :<br>Installation d'un poste client autonome                                       | *<br>E                |
|        | Applications à installer :<br>Gestion des bases<br>Unité : C:\<br>Détail : Fonctionnement local        |                       |
|        | Utilitaires GFC (lanceur, traceur)     Unité : C:\     Détail : Application, Création du raccourci GFC | Ŧ                     |
|        |                                                                                                    | +                     |
|        | < <u>P</u> récédent                                                                                    | Installer Annuler     |

La liste des modules à installer s'affiche sur cet écran : ce sont les modules que vous avez cochés ou qui étaient automatiquement pré-cochés.

Cliquer sur « installer » pour commencer l'installation.

Lorsque l'installation est terminée, un message de confirmation apparaît « Installation terminée. Voulez-vous relancer une autre session d'installation ? ».

Cliquer sur « non » pour terminer l'installation du basculement 2018/2019 sur ce poste.

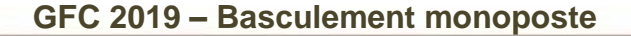

23

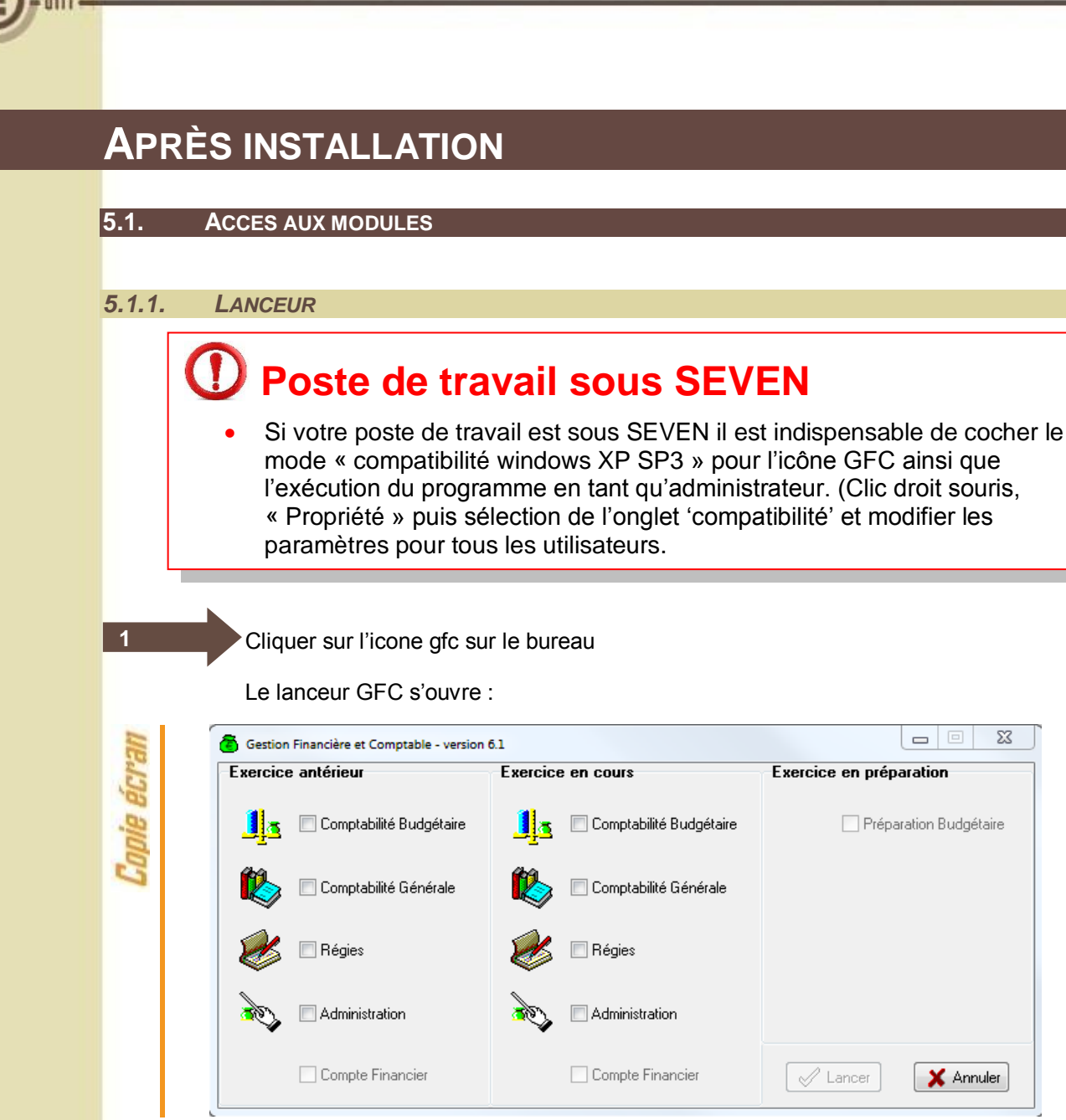

#### 5.1.2. **PREMIER ACCÈS**

Il n'est pas possible d'entrer dans GFC 2019 sans avoir au préalable initialisé la base à l'aide de l'utilitaire BD GFC. En effet, si l'on veut entrer dans un module de l'exercice en cours, le message d'avertissement suivant s'affiche :

| IIP.   | ſ | Avertissement                                                               |
|--------|---|-----------------------------------------------------------------------------|
| nie éc |   | Veuillez procéder à l'initialisation de la base via<br>l'utilitaire BD_GFC. |
| Col    |   | ОК                                                                          |
|        |   |                                                                             |

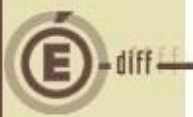

#### 5.1.3. VERSIONS INSTALLÉES

Après basculement, les versions des modules GFC sont les suivantes :

- GfcAdmin 2019 : V19.0 du 13/07/2018
- CBub 2019 : V19.0 du 05/10/2018
- CGene 2019 : V17.0 du 05/10/2018
- Régie 2019 : V16.0 du 13/07/2018

La version de l'outil de gestion de base de données BD\_GFC est la suivante :

• BD\_GFC : V 1.6.1 du 12/04/2018

#### 5.2. **GFCADMIN 2019 : OPERATIONS A EFFECTUER**

#### 5.2.1. INITIALISATION DE LA BASE DE DONNEES 2019

Si vous tentez d'entrer dans un module 2019, vous avez le message « Veuillez procéder à l'initialisation de la base via l'utilitaire BD\_GFC.

### Initialisation de la base 2019

Vous devez lancer l'initialisation de la base 2019 dans l'outil de gestion de bases de données BD\_GFC. Tant que la base n'est pas initialisée, aucune fonctionnalité n'est accessible.

#### 5.2.2. BASCULEMENT COMPTABLE

Après l'installation du basculement, <u>après initialisation de la base 2019, et avant toute autre</u> <u>opération</u>, il est nécessaire d'effectuer le basculement comptable, dans le module **GfcAdmin de l'exercice en cours**, menu **Administration \ Basculement de la comptabilité** :

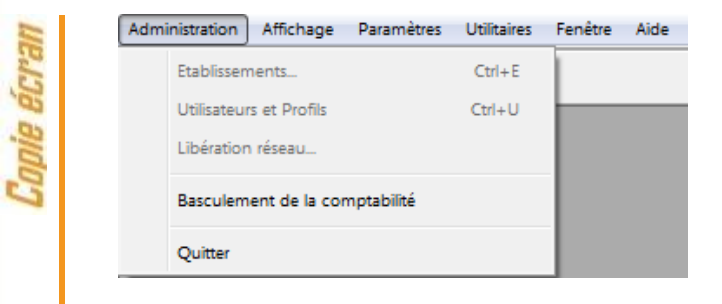

Lors du basculement comptable, différents messages sont affichés, selon les modules basculés.

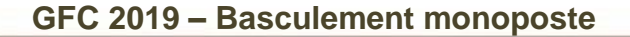

En fin de basculement comptable, lorsque le basculement a été réalisé avec succès, des conseils sont affichés, selon les modules que vous avez basculés :

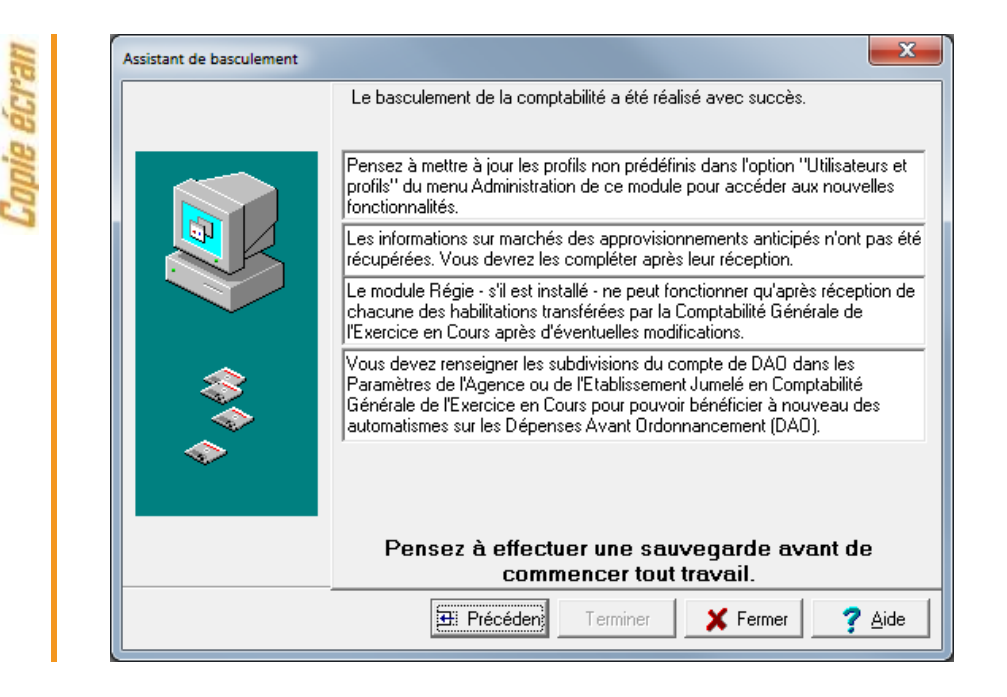

GFC